# Installazione manuale e file di registro del portale di Diagnostic Framework

## Sommario

Introduzione Prerequisiti Requisiti Componenti usati Problema Risoluzione dei problemi Soluzione

## Introduzione

Questo documento descrive la procedura utilizzata per ripristinare un'installazione non riuscita del portico Cisco Unified Contact Center Enterprise (UCCE) Diagnostic Framework.

## Prerequisiti

## Requisiti

Cisco raccomanda la conoscenza dei seguenti argomenti:

- Cisco UCCE
- Diagnostic Framework Portico
- Servizi Microsoft Windows, Registro di sistema e CLI

#### Componenti usati

Il riferimento delle informazioni contenute in questo documento è Cisco UCCE versioni 8.5 e 9.0.

Le informazioni discusse in questo documento fanno riferimento a dispositivi usati in uno specifico ambiente di emulazione. Su tutti i dispositivi menzionati nel documento la configurazione è stata ripristinata ai valori predefiniti. Se la rete è operativa, valutare attentamente eventuali conseguenze derivanti dall'uso dei comandi.

# Problema

Dopo una nuova installazione o un aggiornamento, la pagina Portico di Diagnostic Framework potrebbe non essere caricata. È inoltre possibile che il servizio **Cisco Intelligent Contact Management (ICM)** Diagnostic Framework non venga visualizzato in **services.msc**.

### Risoluzione dei problemi

Accedere a questi URL dal server locale su cui è in esecuzione Portico per accedere alla pagina Portico Diagnostic. Assicurarsi di aggiornare i segnaposto **<UCCE-server-IP>** e **<Instance-Name>** in base all'ambiente.

- https://localhost:7890/icm-dp/rest/DiagnosticPortal/GetMenu
- https://**<UCCE-server-IP>**:7890/icm-dp/rest/DiagnosticPortal/GetMenu
- https://<UCCE-server-IP>:7890/icmdp/rest/AnalysisManager/GetMenu?InstanceName=<Instance-Name>

Se gli URL indicati sopra non funzionano, fare riferimento a questi file di log per ulteriori informazioni:

- C:\ icm\serviceability\diagnostics\logs
- C:\Temp\icminstall.log

Se uno di questi registri fa riferimento a errori del programma di installazione, è possibile esaminare i registri InstallUtil. A tale scopo, passare a C: > Windows > Microsoft.NET > Framework > v2.0.50727 > InstallUtil, quindi aprire InstallUtil.INSTALLLOGFILE.

## Soluzione

Per installare manualmente il framework di diagnostica, completare i seguenti passaggi:

- 1. Aprire un prompt dei comandi.
- 2. Immettere i seguenti comandi:

C:\Windows\Microsoft.NET\Framework\v2.0.50727\InstallUtil.exe

C:\icm\serviceability\diagnostics\bin\DiagFwSvc.exe

Framework di diagnostica è ora installato, come illustrato nell'immagine seguente:

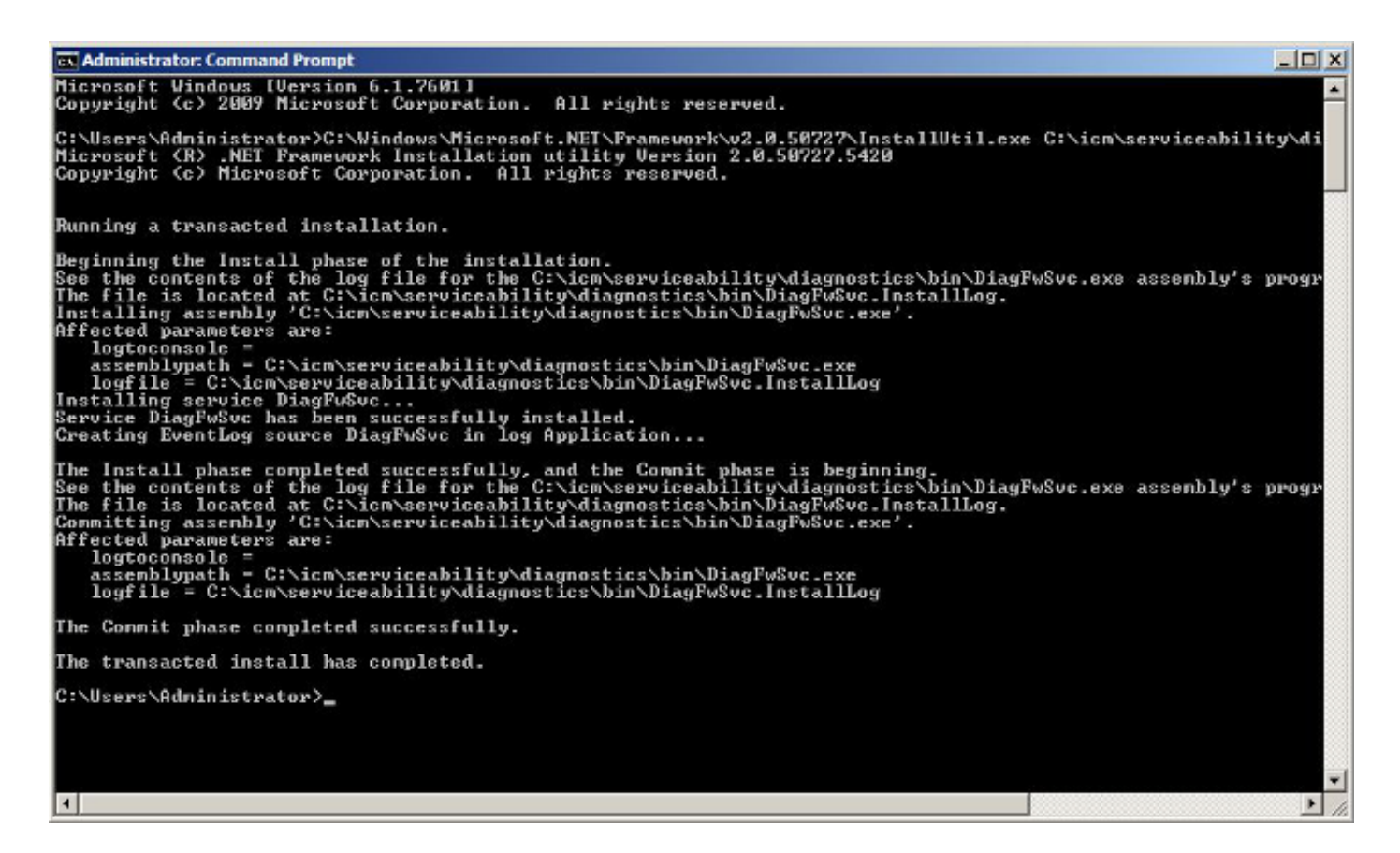

Se il servizio esiste già nel computer, viene visualizzato il seguente messaggio:

An exception occurred during the Install phase.

System.ComponentModel.Win32Exception: The specified service already exists

L'installazione viene eseguita secondo una modalità transazionale; se l'installazione di uno degli assembly non riesce, l'installazione di tutti gli altri assembly viene posticipata. Disinstallazione non sottoposta a transazione.

**Nota:** Dopo l'installazione manuale del Portico di Diagnostic Framework, i processi (nella parte inferiore destra della schermata successiva) potrebbero non visualizzare uno stato. Se l'installazione è corretta, le informazioni nella parte inferiore sinistra dello screenshot dovrebbero essere visualizzate.

| Diagnostic Framework Portico - Windows Internet Explorer                                                          |                                                                                                    | C Unified ICM-CCE-CCH Diagnostic Framework Portico - Windows Internet Explorer |                                                                                                    |
|----------------------------------------------------------------------------------------------------|----------------------------------------------------------------------------------------------------|--------------------------------------------------------------------------------|----------------------------------------------------------------------------------------------------|
| calhost: 7890/icm-dp/t 🔎 💌 😰 🖅 🗶 🥥 Unified ICM-CCE 🌀 🖓 🛡 🎯 https://10.10.10.30:7890/icm- 🔎 😨 🗟 🖅 🗶 🥥 Unified ICM- |                                                                                                    |                                                                                |                                                                                                    |
|                                                                                                    | CTI Server 1B<br>nodeman.exe : 2.00:21:50                                                                                                    | GetAlarms                                                                      | CTI Server 1A<br>nodeman.exe : 2.00:23:07                                                                         |
| onCate<br>onCate                                                                                                  | rmm exe + 2.00-21-46<br>ctisrvr.exe + ucce-CG1B ctisvr - [IDLE 10.10.10.13] F<br>CTI OS Server 1<br>the interview and Data Sugara                                                                                           | Configuration<br>ListConfigurationCate<br>GetConfigurationCate                 | rmm.exe : 2.00:23:05<br>Ctisrvr.exe : 2.00:23:03<br>CTI OS Server 1                                               |
| 5                                                                                                    | nodeman.exe : 2.00:21:12<br>nmm.exe : 2.00:21:08                                                                                                    | Inventory<br>ListAppServers                                                    | nodeman.exe : 2.00:22:07<br>nmm.exe : 2.00:22:02                                                                  |
| ense                                                                                                    | configlogger.exe : ucce-Distributor configlogger : 2<br>cmsnode.exe : ucce-Distributor cmsnode : 2.00:20:3<br>Cms_JServer.exe : ucce-Distributor cms_jserver : 2.                                                           | License<br>GetProductLicense                                                   | configlogger.exe : 2.00:21:45<br>cmsnode.exe : 2.00:21:45<br>Cms_JServer.exe : 2.00:21:45                         |
| nents                                                                                                    | replication.exe : ucce-Distributor replication : 2.00:2<br>rtclient.exe : ucce-Distributor rtclient : 2.00:20:32<br>rtdist.exe : ucce-Distributor rtdist : 2.00:20:32<br>updateaw.exe : ucce-Distributor updateaw : 2.00:20 | Log<br>ListLogComponents<br>ListLogFiles                                       | replication.exe : 2.00:21:45<br>rtclient.exe : 2.00:21:45<br>rtdist.exe : 2.00:21:45<br>updateaw.exe : 2.00:20:47 |
|                                                                                                    | Logger B<br>nodeman.exe : 2.00:21:12                                                                                                    | Network<br>GetNetStat                                                          | Logger A<br>nodeman.exe : 2.00:22:06                                                                              |
| 2                                                                                                    | nmm.exe : 2.00:21:12<br>csfs.exe : ucce-LoggerB csfs : 2.00:20:50<br>recovery.exe : ucce-LoggerB recovery : 2.00:20:50<br>replication.exe : ucce-LoggerB replication : 2.00:20:1                                            | GetIPConfig<br>GetTraceRoute<br>GetPing                                        | nmm.exe : 2.00:22:05<br>configlogger.exe : 2.00:22:04<br>csfs.exe : 2.00:22:04<br>histlogger.exe : 2.00:22:04     |
| elnform<br>rValue                                                                                                 | configlogger.exe : ucce-LoggerB configlogger : 00:<br>histlogger.exe : ucce-LoggerB histlogger : 00:21:45<br>Peripheral Gateway 1B                                                                                          | Performance<br>GetPerformanceInform<br>GetPerfCounterValue                     | recovery.exe : 2.00:22:04<br>replication.exe : 2.00:22:03<br>Peripheral Gateway 1A                                |
| ormation                                                                                                    | nodemani.exe : 2.00:21:47<br>nmm exe : 2.00:21:46<br>itapigw.exe : ucce-PG1B jtapigw - jgw1 - [ IDLE ] :                                                                                                    | Platform<br>GetPlatformInformation                                             | nodeman.exe : 2.00:23:06<br>nmm.exe : 2.00:23:05<br>jtapigw.exe : 2.00:22:26                                      |

Se i comandi ListProcesses e Unified CLI **show processes di** non visualizzano lo stato dei processi ICM dopo il completamento dell'installazione manuale, passare a **HKEY\_LOCAL\_MACHINE > SYSTEM > CurrentControlSet > services > DiagFwSvc** e verificare che **Type** sia impostato su **0x000110 (272)**.

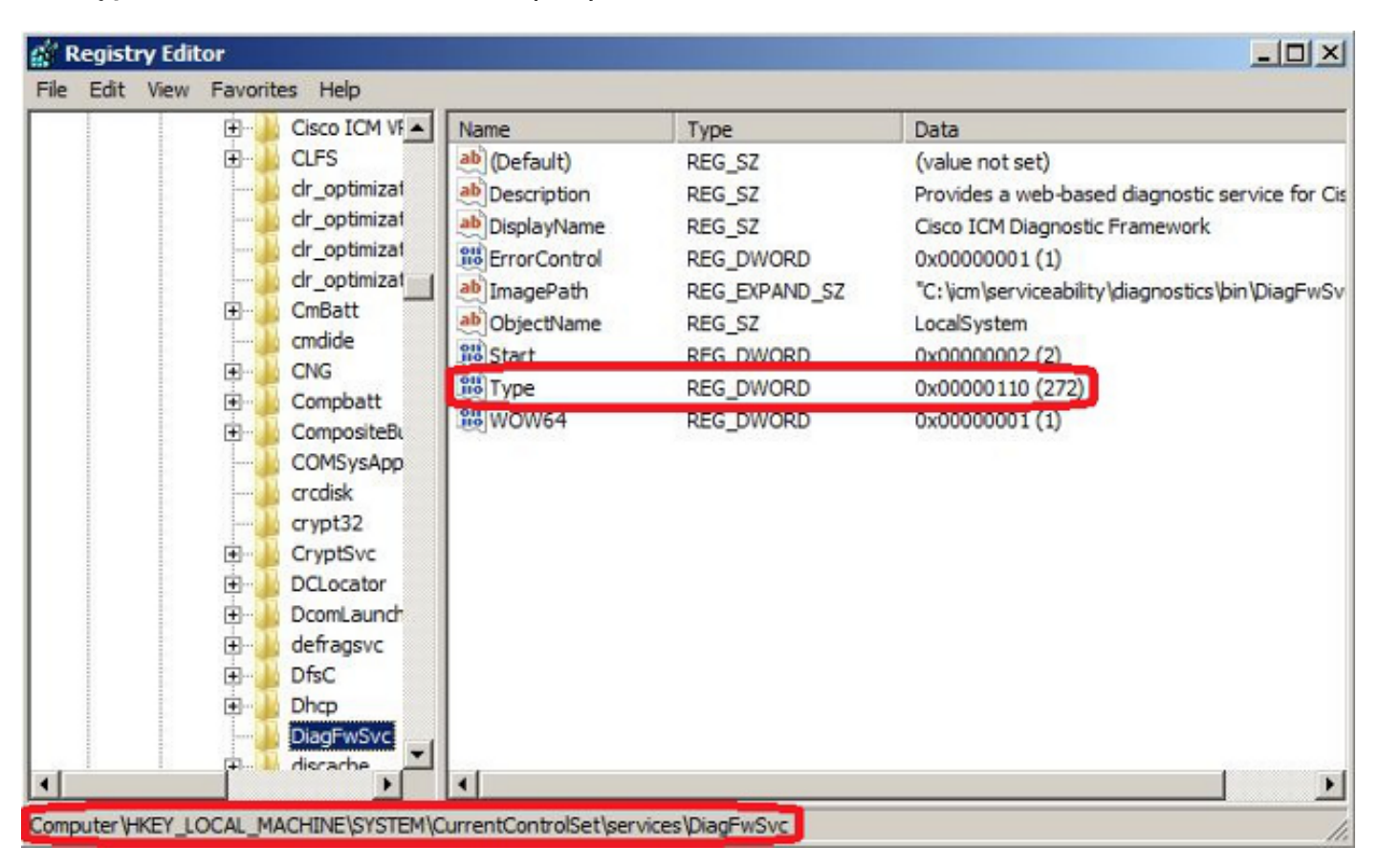

Se è necessaria una modifica del Registro di sistema, riavviare il server per eseguire il commit della modifica. Dopo il riavvio, lo stato dei processi UCCE deve essere visualizzato correttamente.